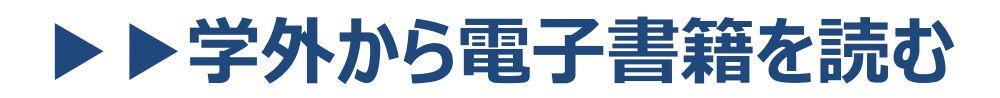

## 以下の手順で自宅・外出先などからKinoDenの電子書籍を読むことができます。

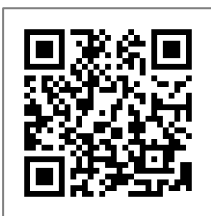

## 広島修道大学 KinoDen https://kinoden.kinokuniya.co.jp/library.shudo-u/

## 学外から利用する 3 ステップ

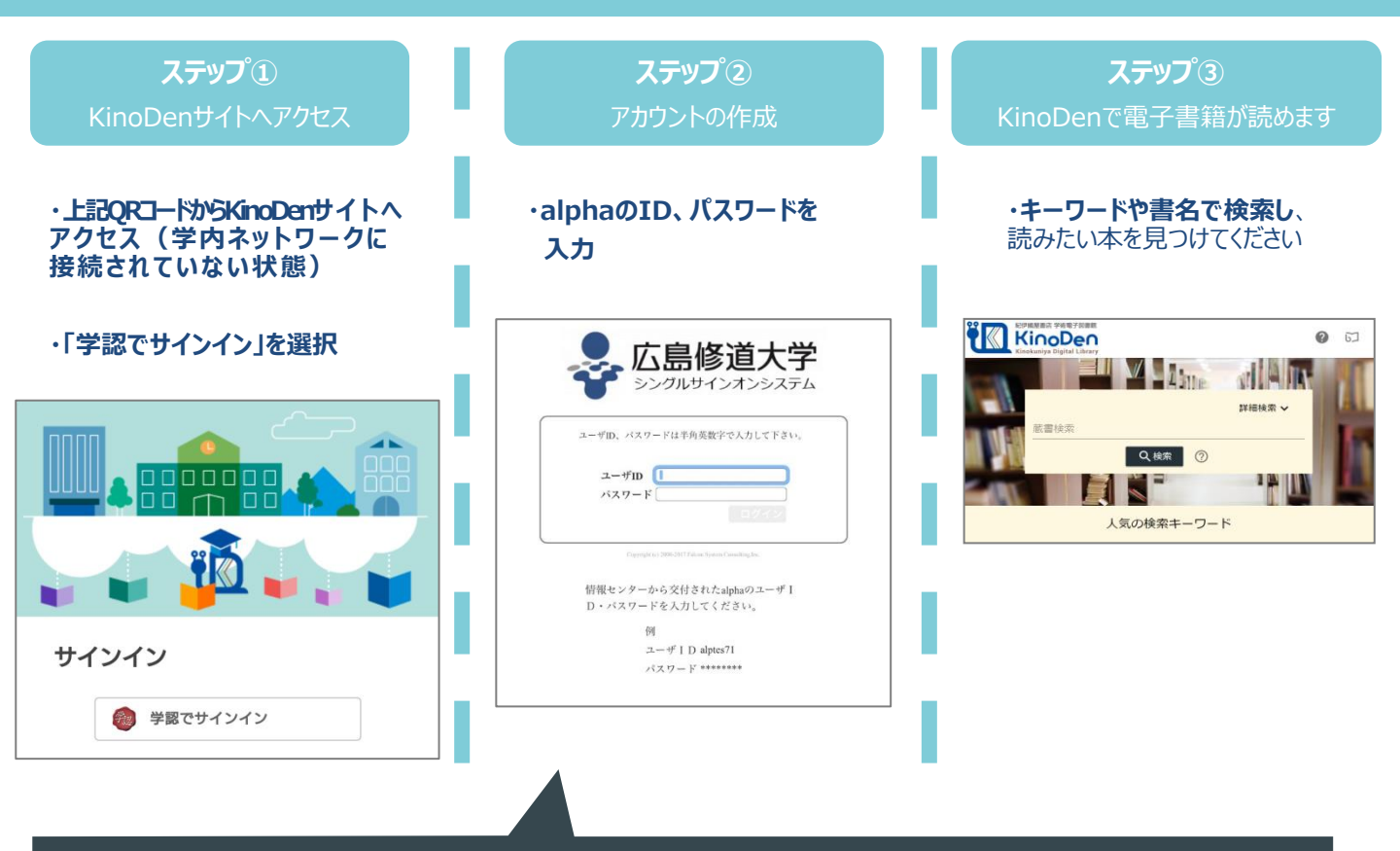

学認でサインインしている場合、「My本棚に登録」ボタンが表示されず、 コンテンツをアプリに登録することが出来ません。My本棚にコンテンツを登録し、 アプリで本を読みたい場合はVPNでサインインしてください。 VPNでのサインイン方法は別途VPNのサインインマニュアルをご参照ください。

bREADER Cloud

学認

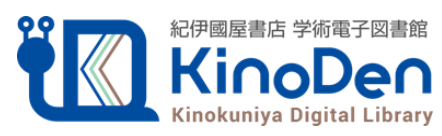

Kinokuniya Digital Library ©KINOKUNIYA COMPANY LTD

広島修道大学図書館